## Quantum

## Quantum Block Storage Platform (QBSP) 2.3.1 Release Notes

Original Product/Software Release Date November, 2023

#### Content

| About QBSP 2.3.1 Software                   | 2   |
|---------------------------------------------|-----|
| Enhancements and New Features in QBSP 2.3.1 | 2   |
| Fixed Issues in QBSP 2.3.1                  | . 2 |
| Known Issues in QBSP 2.3.1                  | . 3 |
| Contacting Quantum Support                  | . 6 |
| Submit a Ticket (Service Request)           | 6   |
| Use MyQuantum Service Delivery Platform     | 7   |
| Use Cloud Based Analytics (CBA)             | . 8 |
| Escalate a Case                             | 8   |
| Contact Quantum Sales                       | 8   |

<sup>© 2024</sup> Quantum Corporation. All rights reserved. Your right to copy this manual is limited by copyright law. Making copies or adaptations without prior written authorization of Quantum Corporation is prohibited by law and constitutes a punishable violation of the law. ActiveScale, DXi, DXi Accent, FlexSync, FlexTier, iLayer, Lattus, Myriad, Quantum, the Quantum logo, QXS, Scalar, StorNext, SuperLoader, Unified Surveillance Platform, USP, Vision, and Xcellis are either registered trademarks or trademarks of Quantum Corporation and its affiliates in the United States and/or other countries. All other trademarks are the property of their respective owners. Quantum specifications are subject to change.

## About QBSP 2.3.1 Software

This release notes document only supports QBSP version 2.3.1 for your F-Series (F2100) system.

Note: Upgrades have only been tested from QBSP version 2.2.0 to QBSP version 2.3.1. Quantum strongly recommends you upgrade your system to QBSP version 2.2.0 before you upgrade to QBSP version 2.3.1.

#### Enhancements and New Features in QBSP 2.3.1

Beginning with QBSP version 2.3.1, you can configure Self Encrypting Drive (SED) functionality and enable locking on your Quantum F-Series (F2100) product. To fully take advantage of SED, your hardware and software configuration must meet the following requirements:

- Your storage node must be a Quantum F-Series (F2100) running QBSP software version 2.3.1 or later.
- This applies to systems that are newly manufactured with QBSP version 2.3.1, or upgraded to QBSP version 2.3.1 or later.
- You cannot enable SED functionality on other Quantum F-Series products (for example, the F1000, or the F2000); SED is not supported on these products.
- The version of the BIOS on both of your controllers must be ATP2.02.09 or later.

### Fixed Issues in QBSP 2.3.1

| Issue    | Description                                                                                                    |
|----------|----------------------------------------------------------------------------------------------------|
| BLK-8636 | F2100 AMI BIOS (2019) cannot disable password prompts for locked SED OPAL2 storage (non-boot) drives.              |
| BLK-9456 | UUI: After factory wipe PXE install on F2100/F4100, UI shows array as unconfigured state, but volumes are present. |
| BLK-9700 | Don't allow factory_reset if SED is enabled.                                                                       |
| BLK-9762 | Come up with better mechanism for handling CBA "dev" vs "prod" setting.                                            |
| BLK-9769 | QCSP UI: Improve VLAN management on storage networks page.                                                         |
| BLK-9788 | Examine the current H-Series SED support and determine what needs to be done for F-Series.                         |
| BLK-9789 | Change "CBA" to be pointing at "prod" instead of "dev".                                                            |

| Issue    | Description                                                                |
|----------|----------------------------------------------------------------------------|
| BLK-9796 | Update F2100 BIOS Version to 'ATP2.02.09'.                                 |
| BLK-9797 | Enable F2100 SED Support.                                                  |
| BLK-9799 | QBSP Web UI: Use QSA 'sed_capable' Attribute to Enable/Disable SED Screen. |
| BLK-9800 | QBSP Web UI: SED Configuration Page Leaves "Apply" Button Enabled.         |

## Known Issues in QBSP 2.3.1

| Issue    | Description                                                                                                    | Workaround                                                                                                    |
|----------|----------------------------------------------------------------------------------------------------|----------------------------------------------------------------------------------------------------|
| BLK-7870 | In certain scenarios you might see <b>Failed Resource</b><br><b>Actions</b> in the cluster status output:                                                                                               | To workaround this issue, you must first resolve the root problem. Some examples include:                              |
|          | Failed Resource Actions:                                                                                                    | Add a missing controller.                                                                                              |
|          | <pre>* p_fence_sbd_start_0 on d501e2-1 'unknown error' (1): call=80, status=Error, exitreason='',</pre>                                                                                                 | • Power on the controller.                                                                                             |
|          |                                                                                                    | After you resolve the root problem,<br>then you can use the <b>cluster_cleanup</b>                                     |
|          | <pre>last-rc-change='Thu May 19 18:31:47 2022', queued=0ms, exec=14282ms</pre>                                                                                                    | command in the QBSP shell to remove the message.                                                                       |
|          | • For H-Series products, the message might occur<br>if power is abruptly removed (for example, a non-<br>graceful power off) for a controller, or if a<br>controller is "hot removed" from the chassis. |                                                                                                    |
| BLK-8744 | Beginning with QBSP 2.2, the functionality to create<br>a Logical Volume (LV) using the <b>% Available</b> UI<br>option is no longer available.                                                         | Use the QBSP shell to create a Logical<br>Volume using the <b>%AVAIL</b> and<br><b>%TOTAL</b> percentage size options. |
| BLK-9190 | You might observe the following error in the UI:                                                                                                    | To workaround this issue, execute the following command on both controllers                                            |
|          | <pre>rpc_agent not responding</pre>                                                                                                    | using the <b>root</b> shell (not the QBSP shell interface command):                                                    |
|          |                                                                                                    | <pre>rm -rf /mnt/data/prometheus; sleep 2; /etc/rc.d/rc.prometheus start</pre>                                         |

| Issue    | Description                                                                                                    | Workaround                                                                                                    |
|----------|----------------------------------------------------------------------------------------------------|----------------------------------------------------------------------------------------------------|
| BLK-9413 | You cannot create a StorNext file system using a JBOD volume of a StorNext layout and its default labeling.                     | You must rescan a newly created<br>QBSP logical volumes in your StorNext<br>environment prior to creating a file<br>system, or expansion using a new<br>LUN.                         |
|          |                                                                                                    | You can perform the rescan using the GUI, or the CLI.                                                                                                    |
|          |                                                                                                    | Do the following in the GUI                                                                                                    |
|          |                                                                                                    | In the <b>Disk Assignment</b> section, click<br><b>Scan</b> (see <u>Add a File System &gt; Manual</u><br><u>Configuration &gt; Stripe Groups/Disk</u><br><u>Management Fields</u> ). |
|          |                                                                                                    | Do the following in the CLI                                                                                                    |
|          |                                                                                                    | After you add a volume in the QBSP<br>GUI, enter the following CLI command:                                                                                                    |
|          |                                                                                                    | cvadmin -e 'disks<br>refresh'                                                                                                    |
| BLK-9617 | If you attempt to power off a node using the QBSP shell command <b>power_off</b> , you might receive an error:                  | To workaround this issue, exit to the root shell ( <b>rootsh</b> ) and execute the standard Linux command <b>poweroff</b> .                                                          |
|          | <pre>#&gt; power_off</pre>                                                                                                    |                                                                                                    |
|          | Powering off this controller may<br>disrupt I/O! Are you sure you want<br>to continue (yes/no)? yes                             |                                                                                                    |
|          | EXCEPTION of type 'AttributeError'<br>occurred with message: 'NoneType'<br>object has no attribute<br>'PMGetNodeName'           |                                                                                                    |
|          | To enable full traceback, run the following command: 'set debug true'                                                           |                                                                                                    |
| BLK-9673 | When you remove a drive from your JBOD or RBOD, and then use the UI to attach a drive, the beacon light is enabled (turned ON). | To workaround this issue, use the UI to disable (turn OFF) the beacon light.                                                                                                    |

| Issue    | Description                                                                                                    | Workaround                                                                                                    |  |
|----------|----------------------------------------------------------------------------------------------------|----------------------------------------------------------------------------------------------------|--|
| BLK-9694 | When you perform a controller fail-over and fail-<br>back, the beacon light is enabled (turned ON) on<br>half of the drives in your RAID array.                                                                                                    | To workaround this issue, use the UI to disable (turn OFF) the beacon light.                                               |  |
| BLK-9732 | If you already configured a JBOD, and then add an additional (new) JBOD, the UUI might display several drives as <b>Inactive</b> on the newly created                                                                                                    | To workaround this issue, execute the following command:                                                                   |  |
|          | JBOD and the JBOD might appear as <b>Degraded</b> .                                                                                                    | <pre>/etc/rc.d/rc.qsaws stop; /etc/rc.d/rc.qsaws start;</pre>                                                              |  |
| BLK-9733 | If your system consists of an RBOD connected to<br>one JBOD using redundant cabling, and you<br>exchange the existing SAS cables with different<br>SAS cables (for example, 28 AWG, 3 m) one at a<br>time, then 12 of your JBOD drives might appears as<br><b>Inactive</b> , the JBOD might appear as <b>Degraded</b> , and<br>the status of your cluster might display with errors. | To workaround this issue, reboot both controller A and controller B of your RBOD.                                          |  |
| BLK-9734 | When you attach a drive, the operation might fail.                                                                                                    | To workaround this issue, execute the following QBSP shell commands to power cycle the drive and attach it: <b>Example</b> |  |
|          |                                                                                                    | <pre># power_drive encl03_ slot12 off</pre>                                                                                |  |
|          |                                                                                                    | <pre># power_drive encl03_ slot12 on</pre>                                                                                 |  |
|          |                                                                                                    | <pre># attach_drive auto</pre>                                                                                             |  |
| BLK-9783 | When an upgrade is in progress (and consequently,<br>a node is offline during the upgrade process), the<br>UUI might display the following error message:                                                                                                    | To workaround this issue, wait until the node is online. The UUI error message should not display.                         |  |
|          | Qsaws request 'api/1/health' with<br>args {'verbosity': 1, 'include_<br>peers': True} failed. Qsa method<br>'health' with op_id=node01_6329<br>timed out waiting for op_lock                                                                                                    |                                                                                                    |  |

## **Contacting Quantum Support**

Below is information related to contacting Quantum Support as well as steps to improve your Quantum customer journey.

- Submit a Ticket (Service Request) below
- Use MyQuantum Service Delivery Platform on the next page
- Use Cloud Based Analytics (CBA) on page 8
- Escalate a Case on page 8
- Contact Quantum Sales on page 8

### Submit a Ticket (Service Request)

If you need to submit a ticket or speak to Quantum technical support, go to the Support page at <a href="https://www.quantum.com/en/service-support/">https://www.quantum.com/en/service-support/</a>

| Welcome to<br>Global Supp                                                                                                    | Quantu<br>port Serv                                                                                                    | im<br>vices                                                                                                    |                      |
|----------------------------------------------------------------------------------------------------|----------------------------------------------------------------------------------------------------|----------------------------------------------------------------------------------------------------|----------------------|
| For more than 40 years, Quant<br>From Fortune 100 companies to<br>reliable solutions backed by a v<br>providing the highest level of c | um has been serving the operating the operation of the operation of the op | the needs of customers in over 125 c<br>s, customers trust Quantum to provid<br>d support organization committed to | ountries<br>le hight |
|                                                                                                    | ·                                                                                                    |                                                                                                    |                      |

To start the process with Quantum Technical Support, click **Submit a Ticket**. From here, sign in to the MyQuantum Service Delivery Platform or create an account. For more information, refer to the <u>Use</u> MyQuantum Service Delivery Platform on the next page section below.

| Cuantum.<br>Sign in with your email address<br>Email Address<br>Password<br>Forgot your password? |                     |
|---------------------------------------------------------------------------------------------------|---------------------|
| Sign in<br>Don't have an account? Sign up now                                                     |                     |
| Sign in with your external account                                                                |                     |
| Quantum Employee                                                                                  | and Controlling and |

## Use MyQuantum Service Delivery Platform

MyQuantum is a single portal for everything Quantum. You can view assets, open support cases, receive real-time updates, and search the Knowledge Base and documentation, all through a secure, online portal.

- 1. Create an account and log in to the MyQuantum Service Delivery Platform.
- 2. Register a product on MyQuantum.

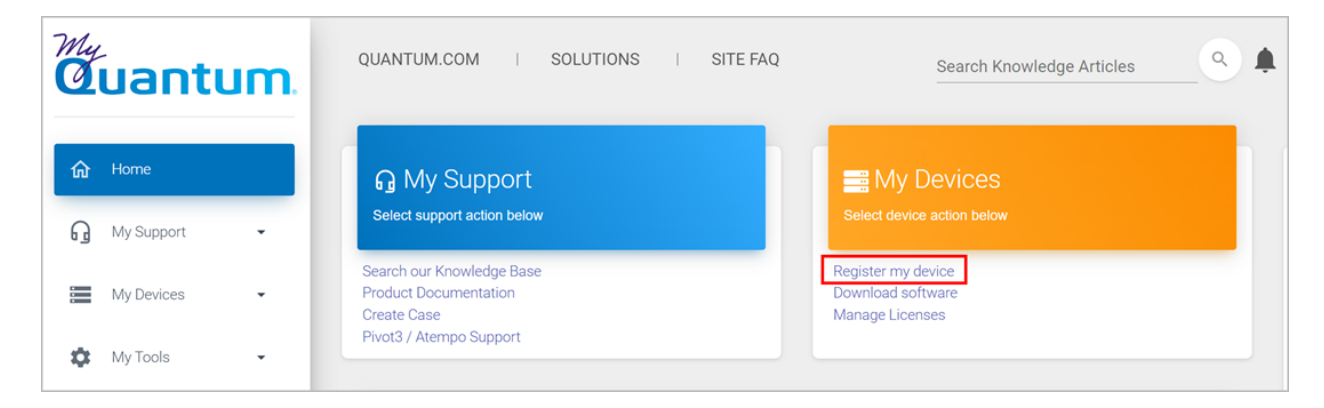

3. Request site access to the Cloud-Based Analytics (CBA) monitoring portal and follow the instructions to set up product(s) to connect to CBA. You can use CBA to monitor Quantum products remotely, from a single dashboard, and Quantum Support can use it to help troubleshoot products more efficiently.

Refer to product documentation for product-specific information related to CBA.

## Use Cloud Based Analytics (CBA)

Quantum products are equipped with a Cloud Based Analytics (CBA) agent that can provide log files and snapshots to Quantum CBA servers that are running in the cloud.

CBA enables Quantum systems to collect data regarding system and environment performance. The collected data is bundled and uploaded to the remote CBA server for analysis. You can access Quantum system performance and health results on the CBA dashboard (at <u>https://insight.quantum.com</u>) or through the MyQuantum Service Delivery Platform.

The CBA dashboard displays the analytic results of the uploaded CBA data using flexible charting tools, along with an overall health score of each Quantum system configured for the CBA account.

## Escalate a Case

To escalate a case, follow the process documented here: <u>https://www.quantum.com/en/service-support/resources/escalation/</u>

### **Contact Quantum Sales**

https://www.quantum.com/en/company/contact-us/

# Quantum

Quantum technology, software, and services provide the solutions that today's organizations need to make video and other unstructured data smarter – so their data works for them and not the other way around. With over 40 years of innovation, Quantum's end-to-end platform is uniquely equipped to orchestrate, protect, and enrich data across its lifecycle, providing enhanced intelligence and actionable insights. Leading organizations in cloud services, entertainment, government, research, education, transportation, and enterprise IT trust Quantum to bring their data to life, because data makes life better, safer, and smarter. Quantum is listed on Nasdaq (QMCO) and the Russell 2000<sup>®</sup> Index. For more information visit www.quantum.com.

www.quantum.com | 800-677-6268